## How to download a verified statement on the FNB App

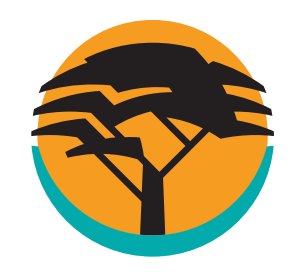

Bank safely and securely on the FNB App. Download a verified statement when you need it, anywhere, anytime.

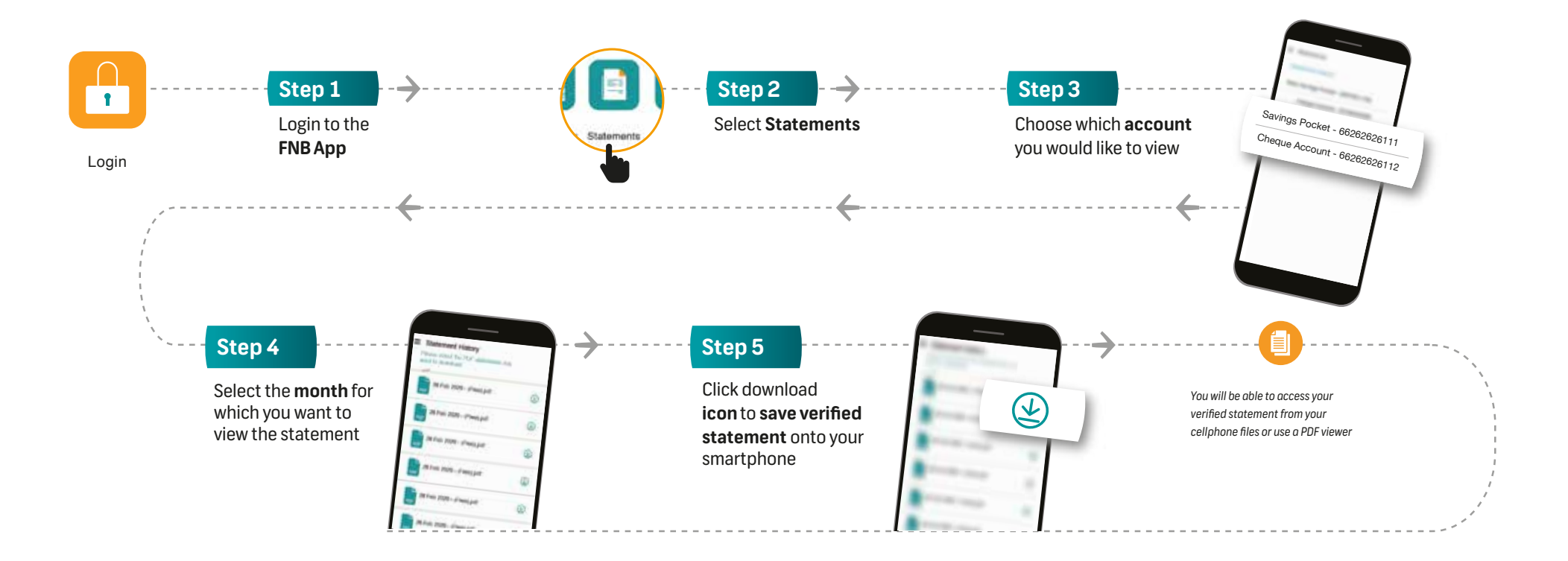

## Any time support

Early bird or night owl? Either way, you can message us with Secure Chat® whenever you want, via the FNB App. We're available 24/7.

First National Bank Adivision of FirstRand Bank Limited. An Authorised Financial Services and Credit Provider (NCRCP20).